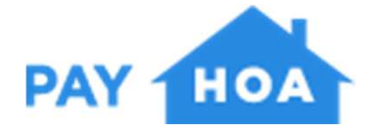

### Palo del Amo Woods Homeowners Association

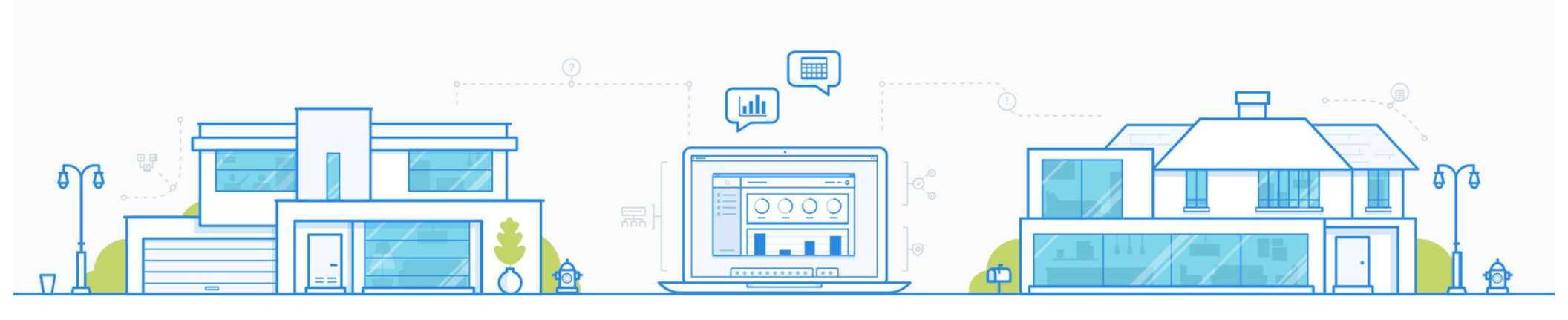

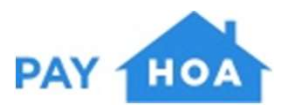

### Welcome to PayHOA!

The PayHOA homeowners portal is your personalized, allin-one-hub that simplifies:

- online payments
- financial tracking
- household management
- community engagement

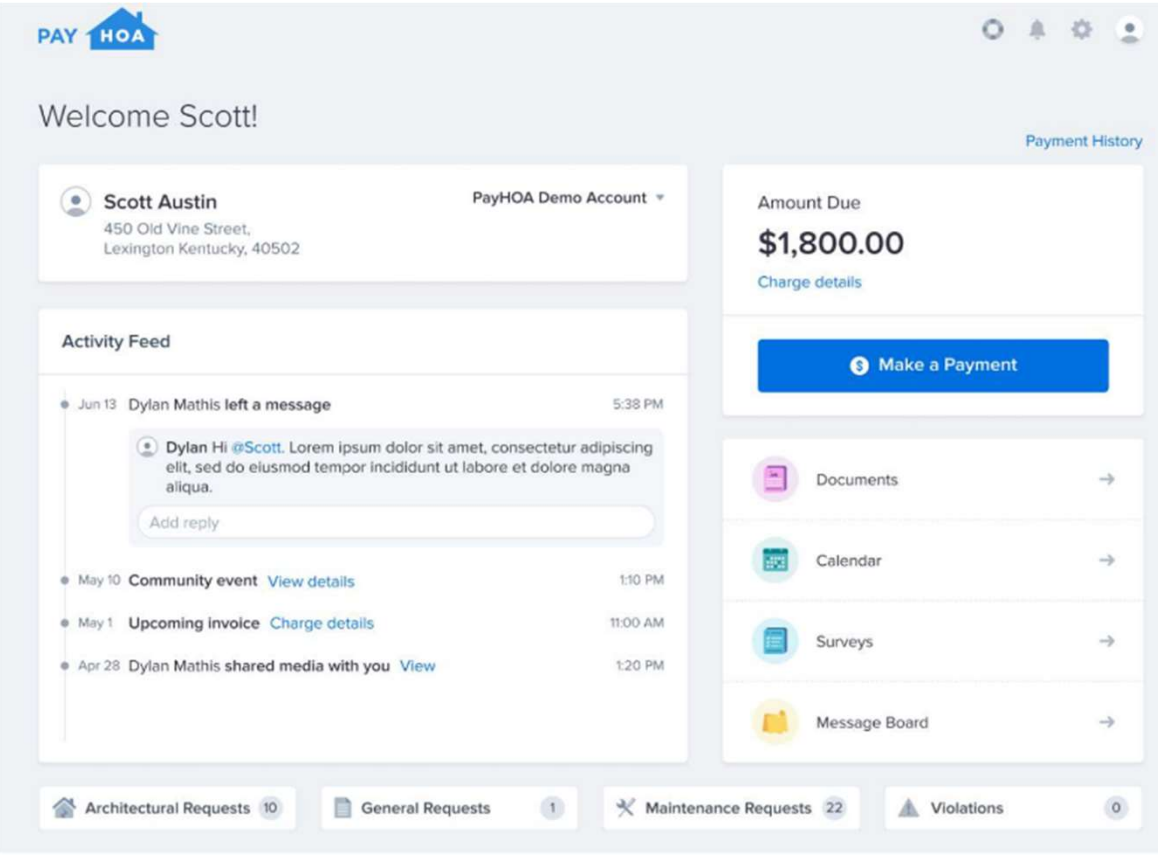

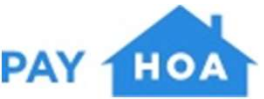

# Getting Started

If you have an email address on file, you will receive an activation email from PayHOA prompting you to create a password.

Setup Your Account

Zach Maddox,

PayHOA Demo has invited you to join the PayHOA platform.

PayHOA.com is a tool that helps HOAs manage their membership/owner roster, collect fees, and communicate with its membership. We look forward to working with you and the PayHOA Demo.

Below you'll find a link to officially setup your account.

Setup My Account

No email address on file? No problem! Scan the QR code below with your phone camera to request access to your account.

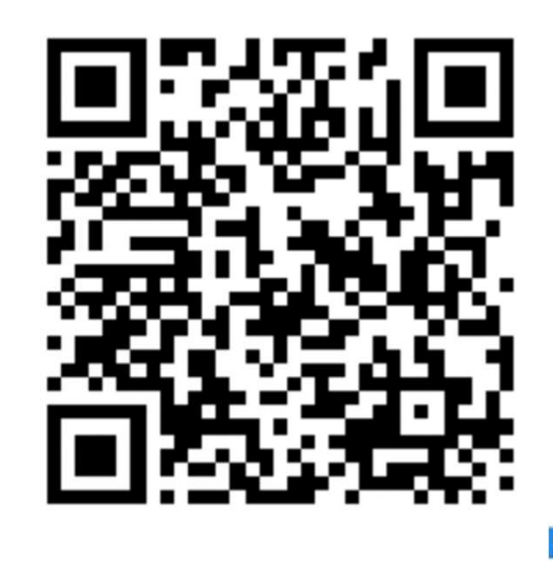

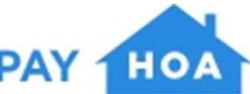

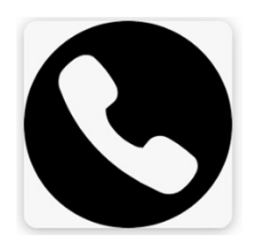

# **Updating Contact Information**

*If the information on your account is not accurate, please update your contact information.* 

| Owner Information    |                                         |                       |
|----------------------|-----------------------------------------|-----------------------|
| Manage ☆ Permissi    | ons 🌡 My Account                        | Contemporation Active |
|                      |                                         |                       |
|                      | <b>Grant, Savannah</b><br>3582-592866 🔒 |                       |
| savannah@payhoa.com  |                                         | Send an Email         |
| \$ 859-248-1382      |                                         | Send a Text           |
| + No address on file |                                         | Add address           |

- 1. Click the blue edit button in the right corner
- 2. Enter your new contact information
- 3. Save updates button located under the mailing address

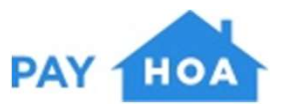

### **Adding Payment Methods**

- Click on Dashboard, located on the top left side of the screen
  Select My Account
  Click on the tab "Wallet"
  Click the blue button on the right, "Add Payment Method"

| USER SETTINGS         | WALLET             | SECURITY           | NOTIFICATIONS | AUTOPAY |                    |
|-----------------------|--------------------|--------------------|---------------|---------|--------------------|
| Bank Accounts         |                    |                    |               |         | Add Payment Method |
| You have not added an | iy bank account    | s to your account. |               |         |                    |
|                       |                    |                    |               |         |                    |
| Credit Cards          |                    |                    |               |         |                    |
| You have not added an | ny credit cards to | your account.      |               |         |                    |

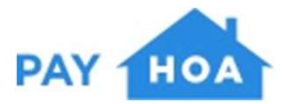

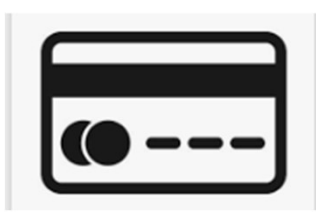

## Adding Credit/Debit Card Payments

Payment processing fee: 3.25% + \$0.50 per transaction

- 1. At the top of the pop-up, make sure you are on the credit card option.
- 2. Enter in your credit card number, expiration, security code, zip code and country
- 3. Click save payment method

\*\* All major credit cards and debit cards are accepted, EXCEPT American Express Credit Cards

| Card                | <b>û</b><br>US bank account |
|---------------------|-----------------------------|
| Card number         |                             |
| 1234 1234 1234 1234 |                             |
| Expiration date     | Security code               |
| MM / YY             |                             |
| Country             | ZIP code                    |
| United States 🗸     | 12345                       |

Add Payment Method

By providing your card information, you allow PayHOA, LLC to charge your card for future payments in accordance with their terms.

Cancel

Save Payment Method

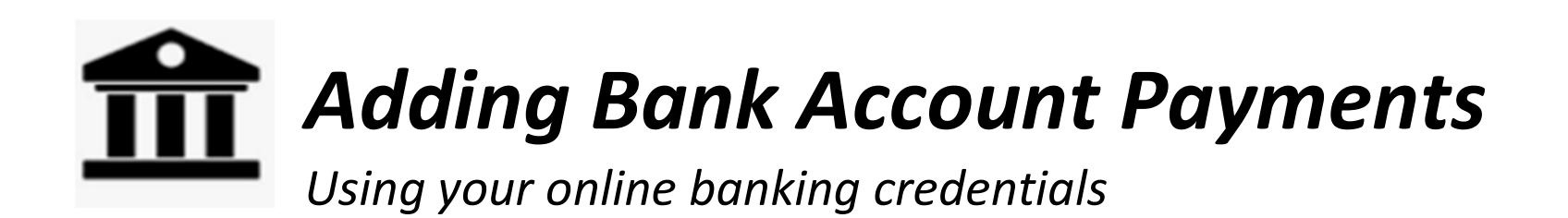

- 1. At the top of the pop-up, make sure you are on the bank account option.
- 2. Search for your financial institution in the search bar.
- 3. A pop-up from Plaid will appear.
- 4. Enter in the same username and password you use for online banking.
- 5. Save payment method.

| Card                  | <b>fit</b><br>US bank ad | ccount              |
|-----------------------|--------------------------|---------------------|
| mail                  |                          |                     |
| -ull name             |                          |                     |
| Charlie Goose         |                          |                     |
| Q Search for your bar | nk                       |                     |
| Bank of America.      | ⊘ PNC                    | WELLS<br>FARGO      |
| CHASE 🔵               | ≋⁄≋ USAA*                |                     |
| Cancel                |                          | Save Dayment Method |

Add Payment Method

X

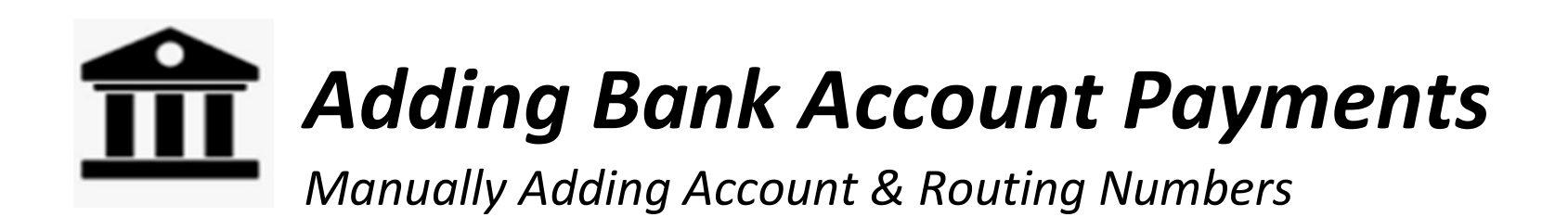

- 1. At the top of the pop-up, make sure you are on the bank account option.
- Scroll down to the bottom where you see "Enter Bank Details Manually"
- 3. A pop-up from Stripe will appear.
- 4. Enter in your account and routing number

| Card                       | <b>D</b><br>US bank a | account             |
|----------------------------|-----------------------|---------------------|
| Email                      |                       |                     |
| Full name<br>Charlie Goose |                       |                     |
| Q Search for your ban      | ik                    |                     |
| Bank of America.           | 🕑 PNC                 | WELLS<br>FARGO      |
| CHASE 🟮                    | ¥∕∎ USAA*             |                     |
| Cancel                     |                       | Save Payment Method |

Add Payment Method

X

# Adding Bank Account Payments

Manually Adding Account & Routing Numbers

5. Click save on the Stripe pop-up

6. Click save payment method on the PayHOA pop-up

Stripe will send a \$0.01 micro-deposit to your bank account within 1 to 2 business days.

Once received, you will hop back into PayHOA under your wallet, and enter in the four digit code, located in the description of the transaction. It will begin with SM.

Example: SM\_\_\_\_

|                                | stripe                                                                                                    | × | ×            |
|--------------------------------|----------------------------------------------------------------------------------------------------|---|--------------|
| savanna                        | Enter bank details                                                                                                    |   |              |
| Full name<br>Savanna<br>Q Sear | Your bank information will be verified via<br>micro-deposits to your account, typically<br>within 1-2 business days. Only checking<br>accounts are supported. |   |              |
| Banko                          | Routing number                                                                                                    |   | LS<br>GO     |
| СНА                            | Account number                                                                                                    |   | RAL<br>Jnion |
| Enter bank                     | Confirm account number                                                                                                    |   |              |
| Cancel                         | Submit                                                                                                    |   | Method       |

# Enabling Autopay

Autopay will pay all outstanding invoices on the due date, up to the maximum amount vou set

- 1. Click the blue "Make a Payment" button located on the top left corner of the screen
- 2. Scroll to the bottom to the Autopay box
- 3. Click "Enable Autopay"
- 4. Check the box to the terms & conditions
- 5. Click "Configure Settings"

#### Enable Autopay for PayHOA Demo

You will still receive notifications for new charges and monthly account invoices.

Three business days before withdrawing the payment, we'll email you an auto-pay reminder that a charge is about to be paid.

You can edit your auto-pay settings at any time by going to 'my account' and clicking 'auto-pay'.

Auto-pay will not distinguish between different charge types or titles. Any charges added to your account will be automatically paid within your monthly maximum limits on the pay date.

If a charge or charges exceeds your maximum monthly payment amount, auto-pay will apply the maximum monthly payment amount to the charge(s). If the charge is not fully paid due to insufficient maximum monthly payment amount, late fees will still apply where applicable.

Processing fees will not be included in the monthly maximum amount. Your total monthly maximum will be the amount set plus any applicable processing fees.

Charges will be paid in order of what is most outstanding.

I understand and agree to the Autopay Terms & Conditions.

Cancel

Configure settings >

## **Enabling Autopay**

Autopay will pay all outstanding invoices on the due date, up to the maximum amount you set

6. Choose the payment method you want autopay enabled for

7. Indicate the maximum amount you authorize to be auto-paid on your behalf. Processing fees will not be included in the monthly maximum amount.

8. Save autopay settings

| Manage Payment Methods                                                              | Add A Payment Method                                                               |
|-------------------------------------------------------------------------------------|------------------------------------------------------------------------------------|
| AXIMUM AUTOPAY AMOUNT: *                                                            |                                                                                    |
|                                                                                     |                                                                                    |
| Please indicate the maximum amou<br>Processing fees will not be included            | nt you authorize to be auto-paid on your behalf.<br>in the monthly maximum amount. |
| Please indicate the maximum amou<br>Processing fees will not be included            | nt you authorize to be auto-paid on your behalf.<br>in the monthly maximum amount. |
| Please indicate the maximum amou<br>Processing fees will not be included<br>\$ 0.00 | nt you authorize to be auto-paid on your behalf.<br>in the monthly maximum amount. |

PAY

#### Enable Autopay for PayHOA Demo